## KLIPPE – AFSNIT – LINIEAFSTAND SÅDAN

Skriv denne tekst i et nyt microsoft word dokument, som du døber MARGEN, LINIAFSTAND og gemmer det i din egen mappe.

## Hukommelsen

Hukommelsen er en stor grå klump inde i hovedet. Når man bliver gammel, er det kun en lille klump, men den er til gengæld sort. Svigter hukommelsen helt, er det fordi der går en sort klap ned foran hjernen; det sker mange gange i skolen. Ligesom det kan knibe med hørelsen, når man kommer op i årene, er det helt galt med hukommelsen. Det eneste, man kan huske, er sine børnebørns fødselsdage, mens alt andet ligger i det uvisse.

## Tænderne

Den første tand kommer i munden. Senere kommer der flere og flere, og til sidst falder de ud igen. De første tænder hedder mælketænder, fordi de er hvide; efterhånden bliver de gule og sorte. Heldigvis har man tandpasta, som en en slags maling, der maler tænderne hvide. Er der fluor i tandpastaen, holdes musene væk fra tænderne.

Byt om på afsnittene - således at afsnittet om Tænderne står først – gør sådan:

- 1. Marker det sidste afsnit (husk også at markere overskriften)
- 2. Klik på Klip-knappen (saksen) i værktøjslinjen Rediger eller højreklip på musen
- 3. Afsnittet er fjernet
- 4. Sæt markøren foran H'et i overskriften Hukommelse (1. afsnit)
- 5. Klik på sæt ind i værktøjslinjen Rediger på sæt ind eller højreklip på musen
- 6. Afsnittet er fjernet

Margen, linieafstand

 Marker hele teksten og Klik på Formater|Afsnit - vælg justering Prøv Lige margener ved at klikke på denne – prøv andre muligheder – afslut med OK Du kan også bruge værktøjsliniens symboler Prøv også pilen til højre i boksen Linieafstand og vælg Halvanden eller Dobbelt ved at klikke på denne. Afslut med at klikke på OK-knappen.

Har du et langt dokument og ønsker at få flere linjer mellem afsnittene gør du således:

- 2. Marker hele dokumentet Klik på Formater Afsnit
- **3.** Hvis du vil have mere luft før den markerede tekst, skal du udfylde feltet Afstand før med en passende værdi vælg 6 pkt.
- 4. Hvis du vil have mere luft efter den markerede tekst, skal du udfylde feltet Afstand efter med en passende værdi vælg også her 6 pkt.

Du kan udfylde felterne med mål i andre enheder.

Hvis du f.eks.vil have en ekstra forskydning på 1 cm, skriver du 1 cm. Prøv dig frem

## HUSK MED MELLEMRUM AT GEMME DIT ARBEJDE

© Senior Datastuen Odense Thriges Plads 10

5000 Odense

www.aehae.dk

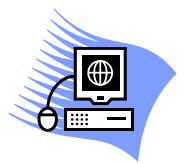

01-03-2007 Lis Hedelund, Overstræde 1c, 5000 Odense C – tlf. 6591 0330, mobil 2023 8482 mail lis.hedelund@galnet.dk